## Accessing Teams Through Glow

- Using Chrome if possible, open up Glow... 16:38 ✓
- 1. Log onto Glow with your username and password.

2. Click on the tile that says 'ADD'

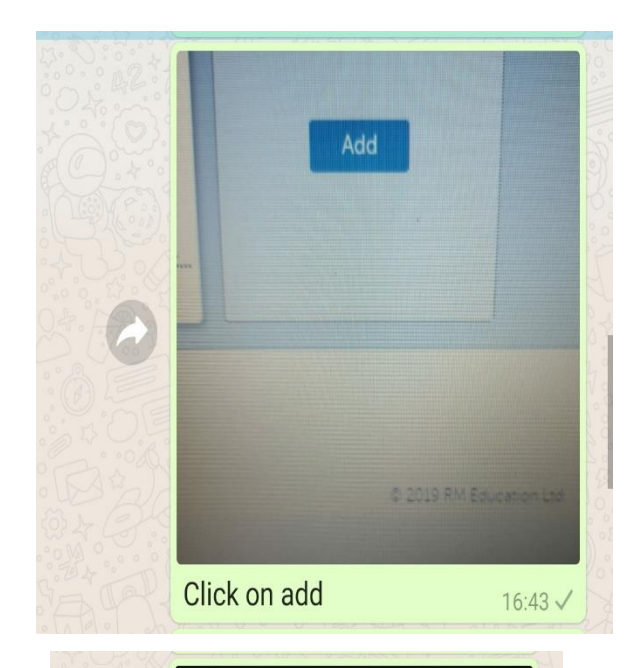

Add Personal Tile App from Library Microsoft Teams Microsoft Office 365 The Moderation Education Scotta 16:44 √

3.

Add app from library

4. In the search bar, search for 'Teams'

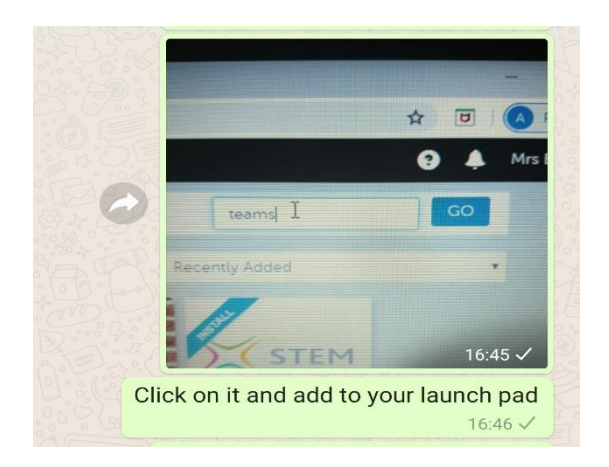

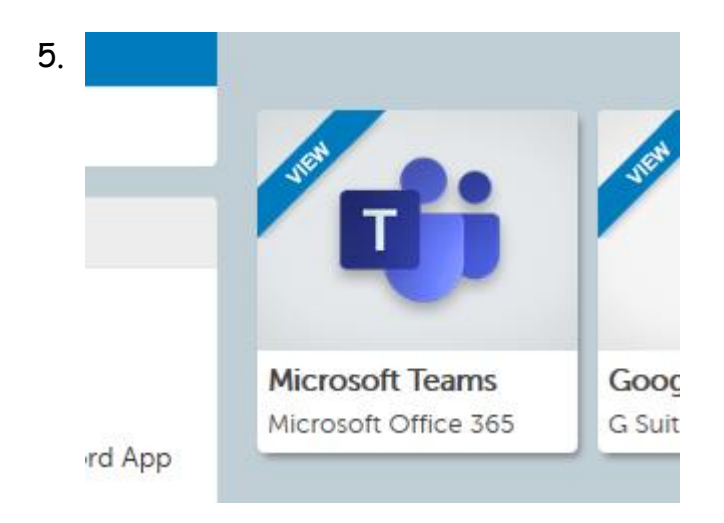

## Click on Microsoft Teams

6. Microsoft Teams

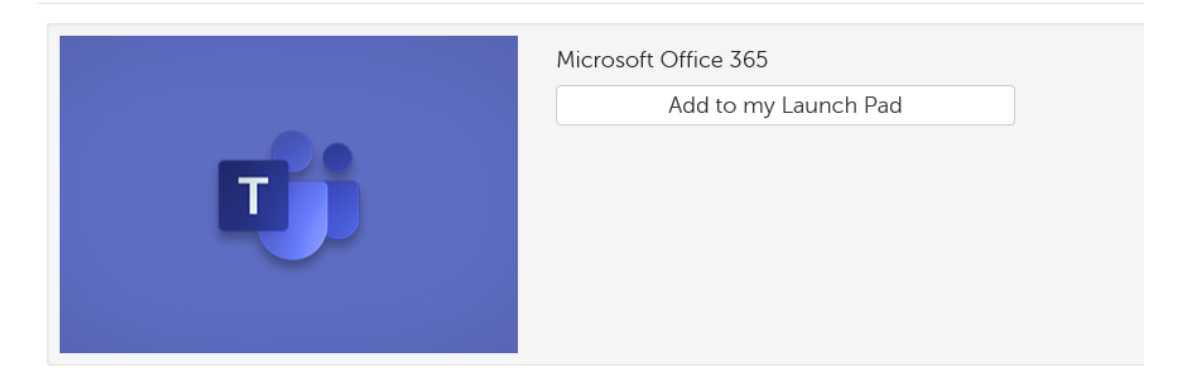

Click on 'Add to my Launch Pad'.

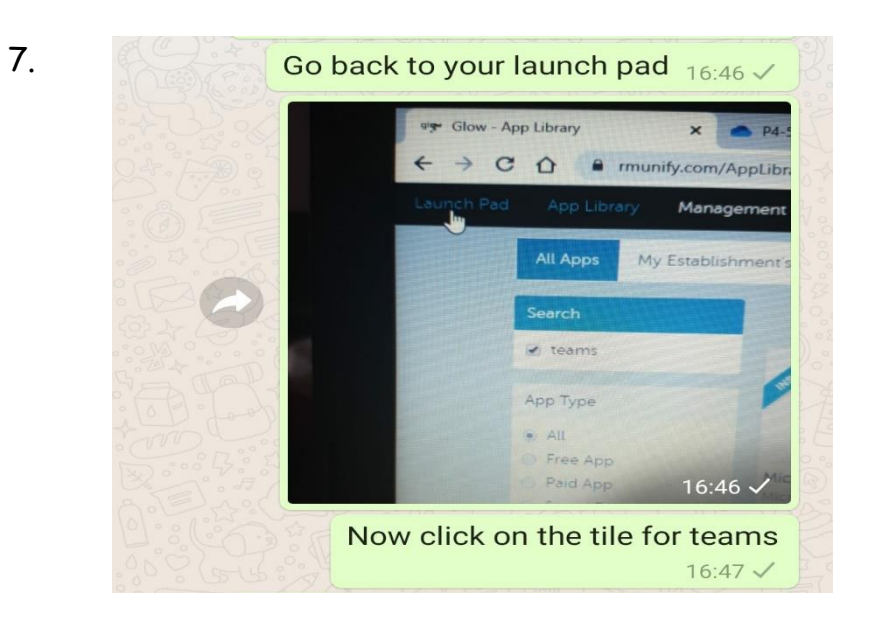

Go back to your Launch Pad and click on the tile for Teams.

8. You should now see any Teams that you are a member of.